## レッツ原価管理Go!/Go2 PCA会計X・DX/PCA建設業会計V7連動 消費税10%・軽減税率対応手順

## 概要

・レッツ原価管理Go!/Go2を消費税10%、軽減税率に対応したバージョンにアップデートします。

※アップデートを行うには保守契約が必要です。 対応バージョン レッツ原価管理Go! レッツ原価管理Go2

Ver. 1. 13. 0以降 Ver. 1. 4. 0以降

・PCA会計X・DX/PCA建設業会計V7を消費税10%、軽減税率に対応したバージョンに変更します。 (対応バージョンの入手方法やインストール方法は、ピー・シー・エー株式会社様へお問い合わせください)

・転記設定\_税区分にて、10%及び軽減税率の税区分設定が必要です。

## 設定·確認手順

1.補助>仕訳伝票転記>財務会計へ転記を開きます。

- 2.転記設定ボタンを押します。
- 3.税区分\_【初期値に戻す】ボタンを押すと初期値の税区分コードがセットされます。 必要に応じてコードを修正して下さい。

| 略称                         | 名称                                                                                         |                                    | 28468253                         | 元成振替                                   |                                        | 完成振替後                            |
|----------------------------|--------------------------------------------------------------------------------------------|------------------------------------|----------------------------------|----------------------------------------|----------------------------------------|----------------------------------|
|                            |                                                                                            | 税率                                 | 加中華和記                            | 振替先                                    | 振替元                                    | の通常転記                            |
|                            |                                                                                            |                                    | コード                              | コード                                    | コード                                    | コード                              |
| 果税仕                        | 課税仕入                                                                                       | 5%                                 | Q3                               | 00                                     | 00                                     | Q3                               |
| 果税仕                        | 課税仕入                                                                                       | 8%                                 | Q4                               | 00                                     | 00                                     | Q4                               |
| 课税仕                        | 課税仕入                                                                                       | 10%                                | Q5                               | 00                                     | 00                                     | Q5                               |
| 課税売                        | 課税売上                                                                                       | 5%                                 | B3                               | 00                                     | 00                                     | B3                               |
| 課税売                        | 課税売上                                                                                       | 8%                                 | B4                               | 00                                     | 00                                     | B4                               |
| 果税売                        | 課税売上                                                                                       | 10%                                | B5                               | 00                                     | 00                                     | B5                               |
| 非課仕                        | 非課税仕入                                                                                      | 5%                                 | P0                               | P0                                     | P0                                     | P0                               |
| 非課仕                        | 非課税仕入                                                                                      | 8%                                 | P0                               | P0                                     | P0                                     | P0                               |
| 非課仕                        | 非課税仕入                                                                                      | 10%                                | P0                               | P0                                     | P0                                     | P0                               |
| 開売                         | 非課税売上                                                                                      | 5%                                 | A0                               | A0                                     | A0                                     | A0                               |
| 開売                         | 非課税売上                                                                                      | 8%                                 | A0                               | A0                                     | A0                                     | A0                               |
| 開売                         | 非課税売上                                                                                      | 10%                                | A0                               | A0                                     | A0                                     | A0                               |
| 讨象外                        | 対象外                                                                                        | 5%                                 | 00                               | 00                                     | 00                                     | 00                               |
| 禄外                         | 対象外                                                                                        | 8%                                 | 00                               | 00                                     | 00                                     | 00                               |
| 1象外                        | 対象外                                                                                        | 10%                                | 00                               | 00                                     | 00                                     | 00                               |
| 記課仕                        | 完成時課税仕入                                                                                    | 5%                                 | 00                               | Q3                                     | 00                                     | Q3                               |
| に課件                        | 完成時課税什入                                                                                    | 8%                                 | 00                               | Q4                                     | 00                                     | Q4                               |
| に課仕                        | 完成時課税仕入                                                                                    | 10%                                | 00                               | 05                                     | 00                                     | Q5                               |
| 課売                         | 完成時課税売上                                                                                    | 5%                                 | 00                               | B3                                     | 00                                     | B3                               |
| 記録売                        | 完成時課税売上                                                                                    | 8%                                 | 00                               | B4                                     | 00                                     | B4                               |
| 「課売                        | 完成時課税売上                                                                                    | 10%                                | 00                               | B5                                     | 00                                     | 85                               |
| <b>駅</b> 台返                | 課税仕入返還                                                                                     | 5%                                 | R3                               | 00                                     | 00                                     | R3                               |
| 职任诚                        | 課税什入诉還                                                                                     | 8%                                 | B4                               | 00                                     | 00                                     | R4                               |
| 計算法                        | 課税什入该還                                                                                     | 10%                                | R5                               | 00                                     | 00                                     | R5                               |
| 東京波                        | 課税表上返還                                                                                     | 5%                                 | C3                               | 00                                     | 00                                     | C3                               |
| 思志波                        | 理殺害上波漫                                                                                     | 82                                 | 64                               | 00                                     | 00                                     | C4                               |
| 東京波                        | 課税売上返還                                                                                     | 10%                                | C5                               | 00                                     | 00                                     | C5                               |
| 100000                     | 7.88                                                                                       | 5%                                 | 99                               | 99                                     | 99                                     | 99                               |
|                            | 不明                                                                                         | 82                                 | 99                               | 99                                     | 99                                     | 99                               |
| 588                        | 不明                                                                                         | 10%                                | 99                               | 99                                     | 99                                     | 99                               |
|                            | 立 恭任 入                                                                                     | 5%                                 | 00                               | 00                                     | 00                                     | 00                               |
| 2日11                       | 立ちに八                                                                                       | 82                                 | 00                               | 00                                     | 00                                     | 00                               |
| が続け                        | 立ちに入                                                                                       | 10%                                | 00                               | 00                                     | 00                                     | 00                               |
| 2日11                       | 非理報書上公理報任人                                                                                 | 5%                                 | 113                              | 00                                     | 00                                     | 118                              |
| にに                         | 宇宙が1000エハロボルロ人                                                                             | 94                                 | 114                              | 00                                     | 00                                     | 114                              |
| でつけ」<br>(F本4)              | 2000年1月20日の10月1日八<br>1月1日日日本上〇月1日日八                                                        | 10%                                | 115                              | 00                                     | 00                                     | 115                              |
| +古什                        | 9F6本1元20エカ6本代ロハ<br>土通志上公理指任う                                                               | 10%                                | 03                               | 00                                     | 00                                     | 03                               |
| マンロエ<br>十字(上               | 大地元上力諸抗は八<br>共通志し公理指は3                                                                     | 0.0                                | 04                               | 00                                     | 00                                     | 04                               |
| *50日王                      | 大地完上方課税IT人                                                                                 | 68                                 | 05                               | 00                                     | 00                                     | 05                               |
| 売仕<br>売仕<br>売仕<br>売仕<br>売仕 | 非課税売上分課税仕入<br>非課税売上分課税仕入<br>非課税売上分課税仕入<br>共通売上分課税仕入<br>共通売上分課税仕入<br>共通売上分課税仕入<br>共通売上分課税仕入 | 5%<br>8%<br>10%<br>5%<br>8%<br>10% | U3<br>U4<br>U5<br>03<br>04<br>05 | 00<br>00<br>00<br>00<br>00<br>00<br>00 | 00<br>00<br>00<br>00<br>00<br>00<br>00 | U3<br>U4<br>U5<br>Q3<br>Q4<br>Q5 |

## 3 注意事項

・伝票日付の期間指定について

2019年9月30日までの(旧消費税率)データと2019年10月1日以降(新消費税率)のデータの転記は別々に実行して下さい。

- ・10%消費税の適用日について PCA会計は、2019年9月30日以前でも10%消費税区分を入力・読込可能です。
- ・PCA会計DXで汎用データの受入をする際、「デフォルトの税区分を設定する」はOFFにしてください。 ONにした場合はレッツ原価管理Go!/Go2から出力した税区分が無視されます。

| 🔯 汎用データの受入                                                                                                    | – 🗆 X                                                                                                    |
|----------------------------------------------------------------------------------------------------|----------------------------------------------------------------------------------------------------|
| ファイル(F) 編集(E) 設定(S)                                                                                                    | 表示(V) ヘルプ(H)                                                                                             |
| 🔽   🇼   🥝<br>閉じる   実行   ヘルプ                                                                                                    |                                                                                                    |
| <ul> <li>開いる</li> <li>実行</li> <li>ベルブ</li> <li>データの選択(他)</li> <li>研訳</li> <li>研訳</li> <li>研訳</li> <li>評価</li> <li>一次</li> <li>一次</li> <li>日期</li> <li>一次</li> <li>一次</li> <li>目期</li> <li>一次</li> <li>一次<th><pre> t::::::::::::::::::::::::::::::::::::</pre></th></li></ul> | <pre> t::::::::::::::::::::::::::::::::::::</pre>                                                        |
|                                                                                                    | <ul> <li>□ テノォルトの祝区分を設定する 」 ナエツクUFF (ごのか込みよす</li> <li>□ 内税額を自動計算する</li> <li>□ 承認済みデータとして受け入れる</li> </ul> |
| F1 F2 F3                                                                                                    | F4 F5 F6 F7 F8 F9 F10 F11 F12                                                                            |
| 260文字未満で入力します。ファイルの                                                                                                    | 「ロップでパスを自動入力できます。                                                                                        |